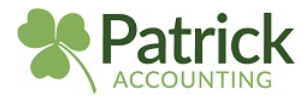

## How to Invite Patrick Accounting to Your Quick Books

**STEP 1:** Click on "Gear" icon in the upper right corner

STEP 2: A new box will appear. Click on Manage Users.

| unt 👻 🖻 Accountant Too | bls                    | ? Help              | Search | Q              | 4 ÷ |
|------------------------|------------------------|---------------------|--------|----------------|-----|
| YOUR COMPANY           | LISTS                  | TOOLS               |        | PROFILE        |     |
| Account and settings   | All lists              | Order checks 🖉      |        | Intuit account |     |
| Manage users <b>2.</b> | Products and services  | Import data         |        | Feedback       |     |
| Custom form styles     | Recurring transactions | Import desktop data |        | Privacy        |     |
| Chart of accounts      | Attachments            | Export data         |        |                |     |
| QuickBooks Labs        |                        | Reconcile           |        |                |     |
|                        |                        | Budgeting           |        |                |     |
|                        |                        | Audit log           |        |                |     |
|                        |                        | SmartLook           |        |                |     |
|                        |                        | Case center         |        | 🔒 Sign out     |     |
|                        |                        |                     |        |                |     |

## **STEP 3:** Click on "Accounting Firm" – not Users

## STEP 4: Invite (Big Green Button) will appear

| lanage users           |                      |                        |        |            | Give Feedback |
|------------------------|----------------------|------------------------|--------|------------|---------------|
| ers 2 Accounting firms | 0                    |                        |        |            |               |
|                        | 3.                   |                        |        |            |               |
|                        |                      |                        |        |            | Invite 4.     |
| NAME                   | EMAIL                | FIRM                   | STATUS | DATEADDED  | ACTION        |
| Patrick Accounting     | qb@patrickaccounting | Patrick Accounting and | Active | 02/20/2019 |               |
|                        |                      |                        |        |            |               |

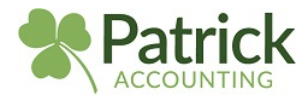

## **STEP 5:** Enter <u>qb@patrickaccounting.com</u> and click save.

| What's your accountant's contact info?                  |                                                                       |      |
|---------------------------------------------------------|-----------------------------------------------------------------------|------|
| Your accountant and members of their firm will have add | nin access to your company data.                                      |      |
| We'll invite them to create a QuickBooks account and pa | ssword for access to your company. This invite expires after 30 days. |      |
| First name                                              | 7                                                                     |      |
| Patrick                                                 |                                                                       |      |
| Last name                                               |                                                                       |      |
| Accounting                                              |                                                                       |      |
| Email                                                   |                                                                       |      |
| qb@patrickaccounting.com                                |                                                                       |      |
| This will be their user id.                             |                                                                       |      |
|                                                         |                                                                       |      |
|                                                         |                                                                       |      |
|                                                         |                                                                       | Save |
|                                                         |                                                                       |      |

LAST STEP: Let us know you sent over an invite, and we'll get started. Thank you!